# INSCRIPCIÓN A LA DOCENCIA

### **GUÍA PASO A PASO** Año 2025

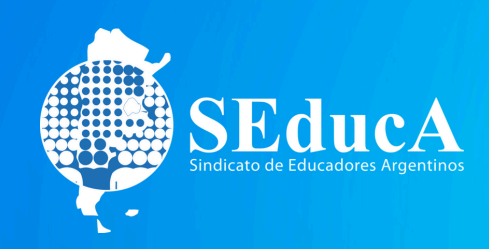

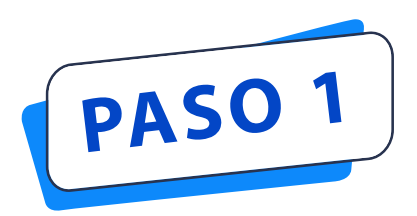

### ¿CÓMO ME REGISTRO?

#### Crear un usuario: cuenta bue.edu.ar

#### Ingresando a: https://clasificaciondocente.buenosaires.gob.ar

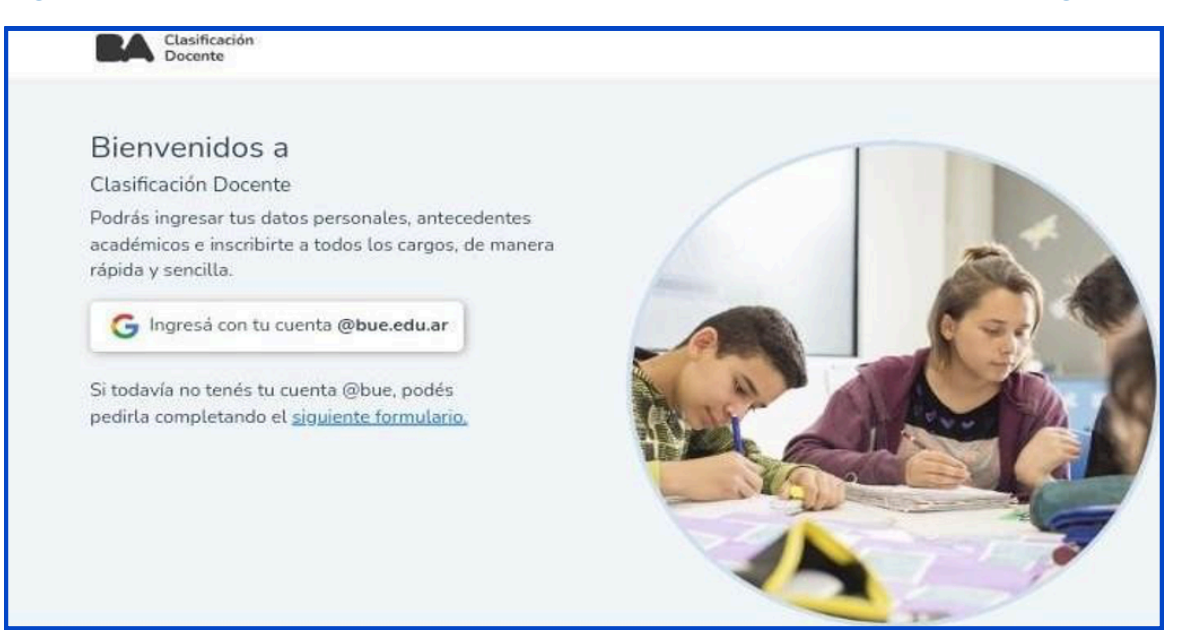

Ir a: "Si todavía no tenés tu cuenta @bue: podés pedirla completando el formulario".

Para este paso tener en imágenes en PDF:

1- Frente y dorso del DNI.

2- Constancia de CUIL: <u>https://www.anses.gob.ar/consultas/constancia-de-cuil</u>

3- Título habilitante

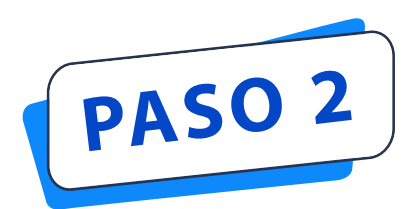

### ¿A QUÉ ME PUEDO INSCRIBIR?

## ¿Cómo sé a qué materias, cargos y de qué nivel puedo anotarme?

#### Recomendamos enviar un mail a <u>comision.titulos@bue.edu.ar</u>

1- Asunto: Solicitud de incumbencias
 2- Adjuntar títulos en PDF, incluir el secundario.
 3- Respuesta: Recibirás un mail detallado que incluye un archivo en PDF con todas las incumbencias de tus títulos.

#### **OTRA FORMA:**

1- Ingresar a: actopublico.bue.edu.ar
2- Una vez allí iniciar cesión con tu cuenta @bue, ir a Mis Títulos y luego completar el formulario.

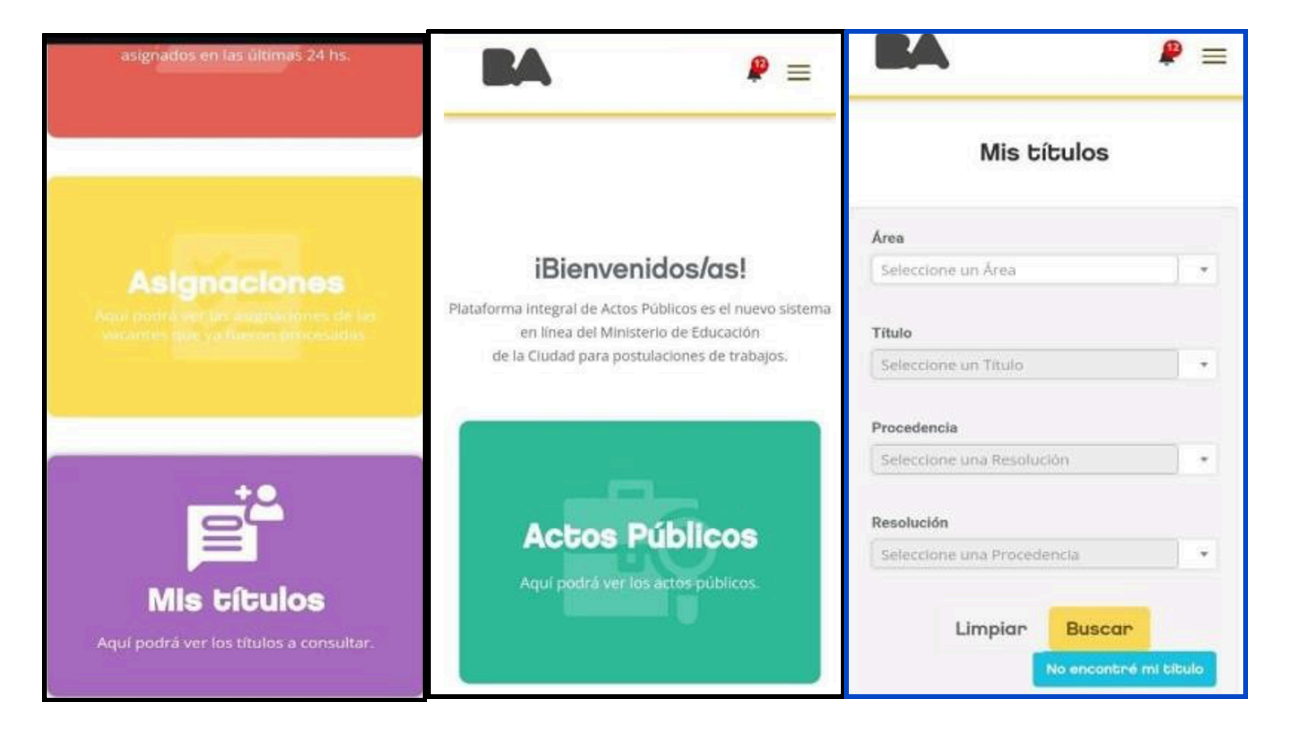

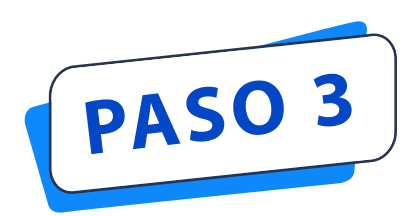

### ¿LEGALIZASTE TU TÍTULO?

Antes de hacerla inscripción debés asegurarte de que tus **títulos estén legalizados** por el Ministerio de Educación de CABA.

#### Verificalo acá:

#### https://buenosaires.gob.ar/tramites/titulos-certificados-

#### <u>y- legalizaciones</u>

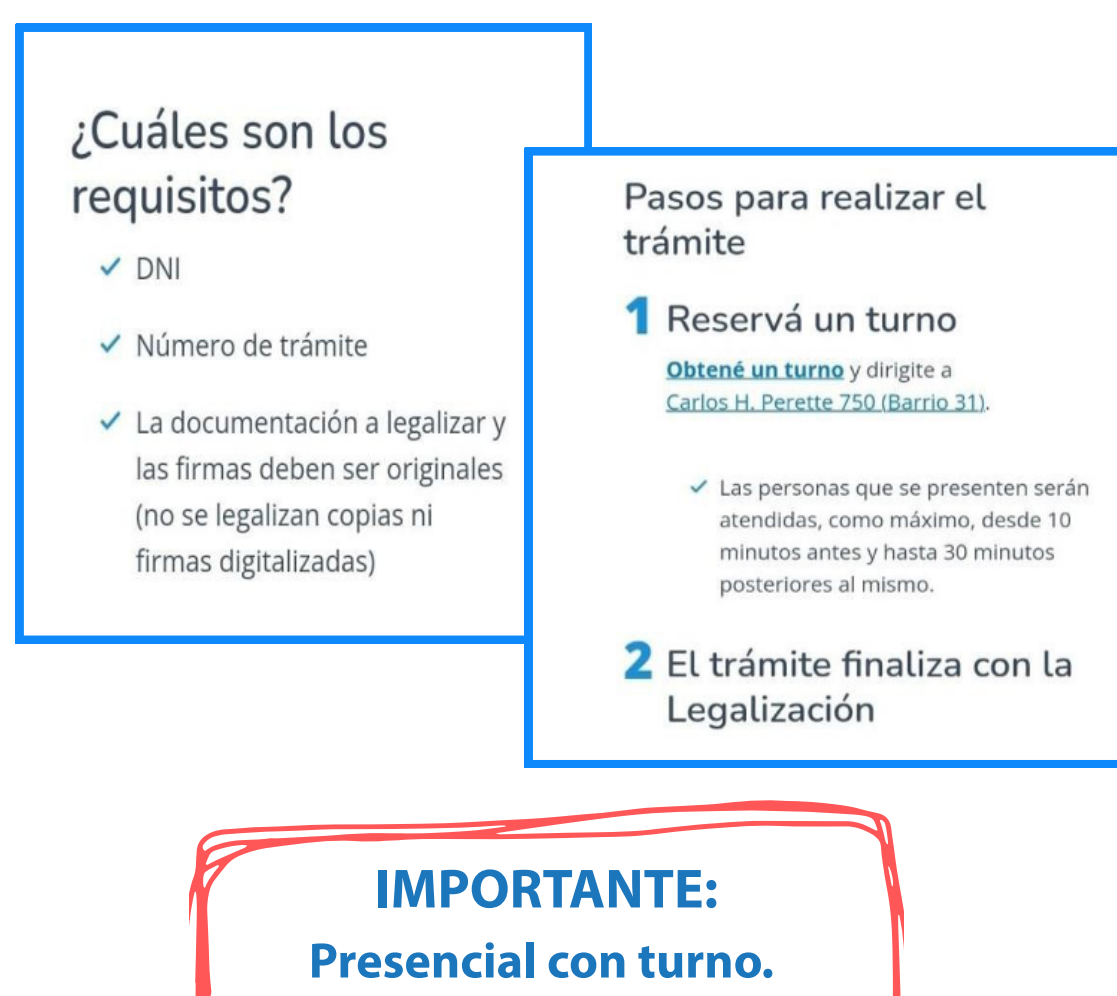

El trámite es gratuito

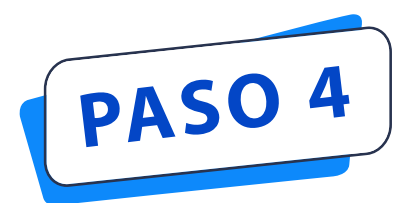

# ¿CÓMO REALIZAR LA INSCRIPCIÓN?

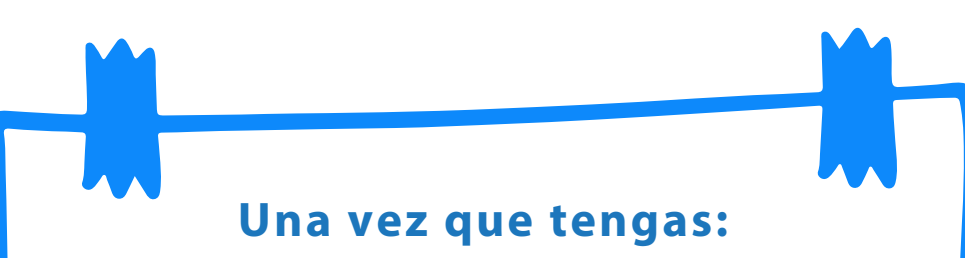

1- Tu cuenta bue
 2- Las incumbencias de tus títulos
 3- Legalizaste los títulos

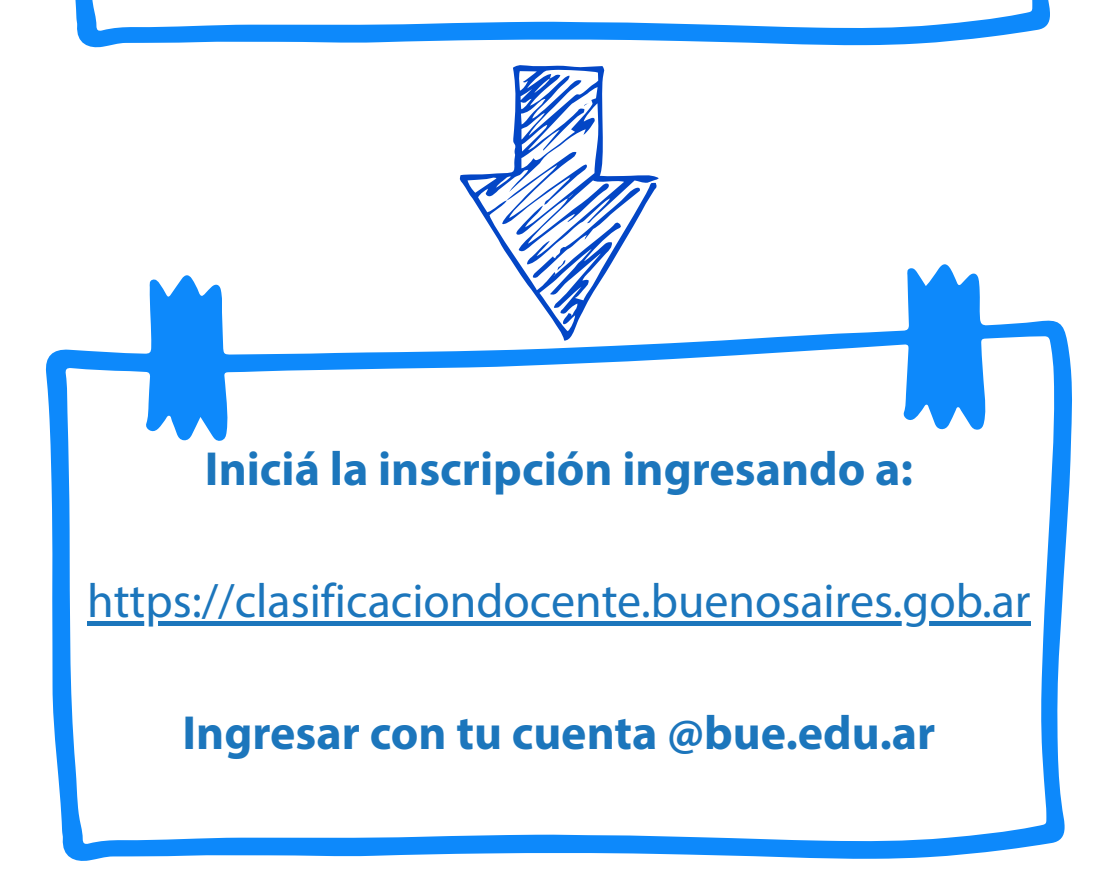

4

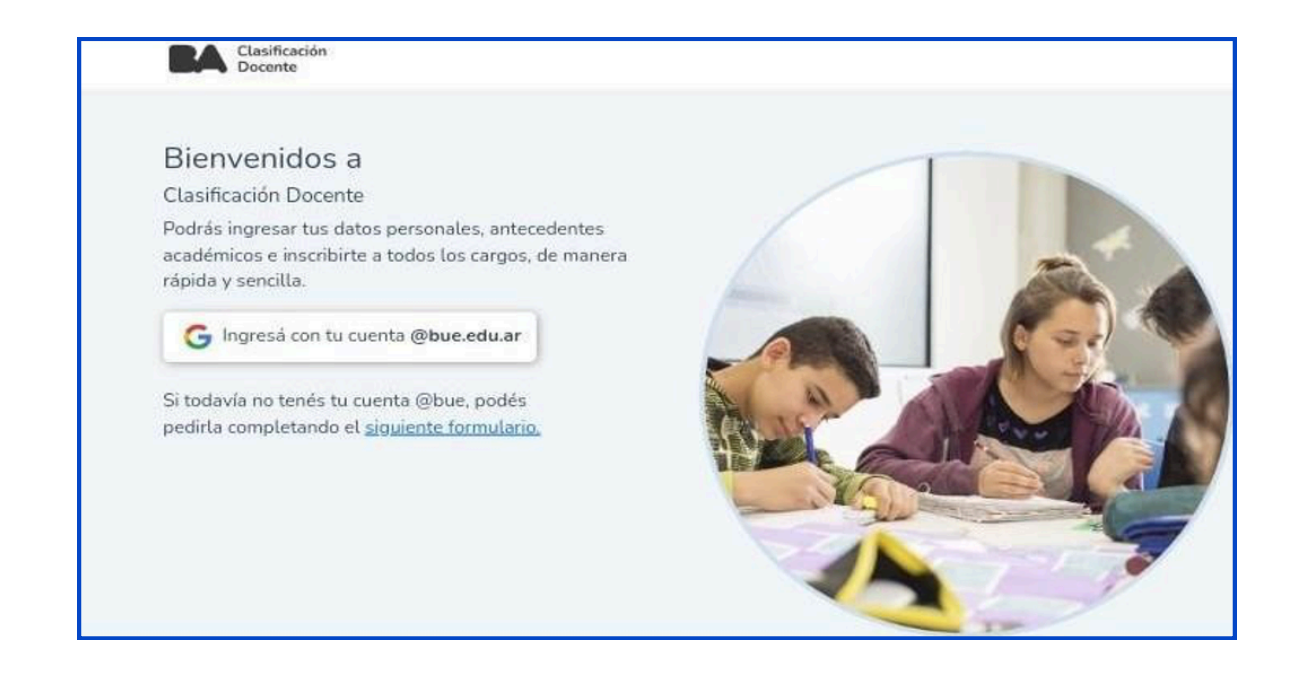

#### Una vez que te logueaste te aparecerá el siguiente menú:

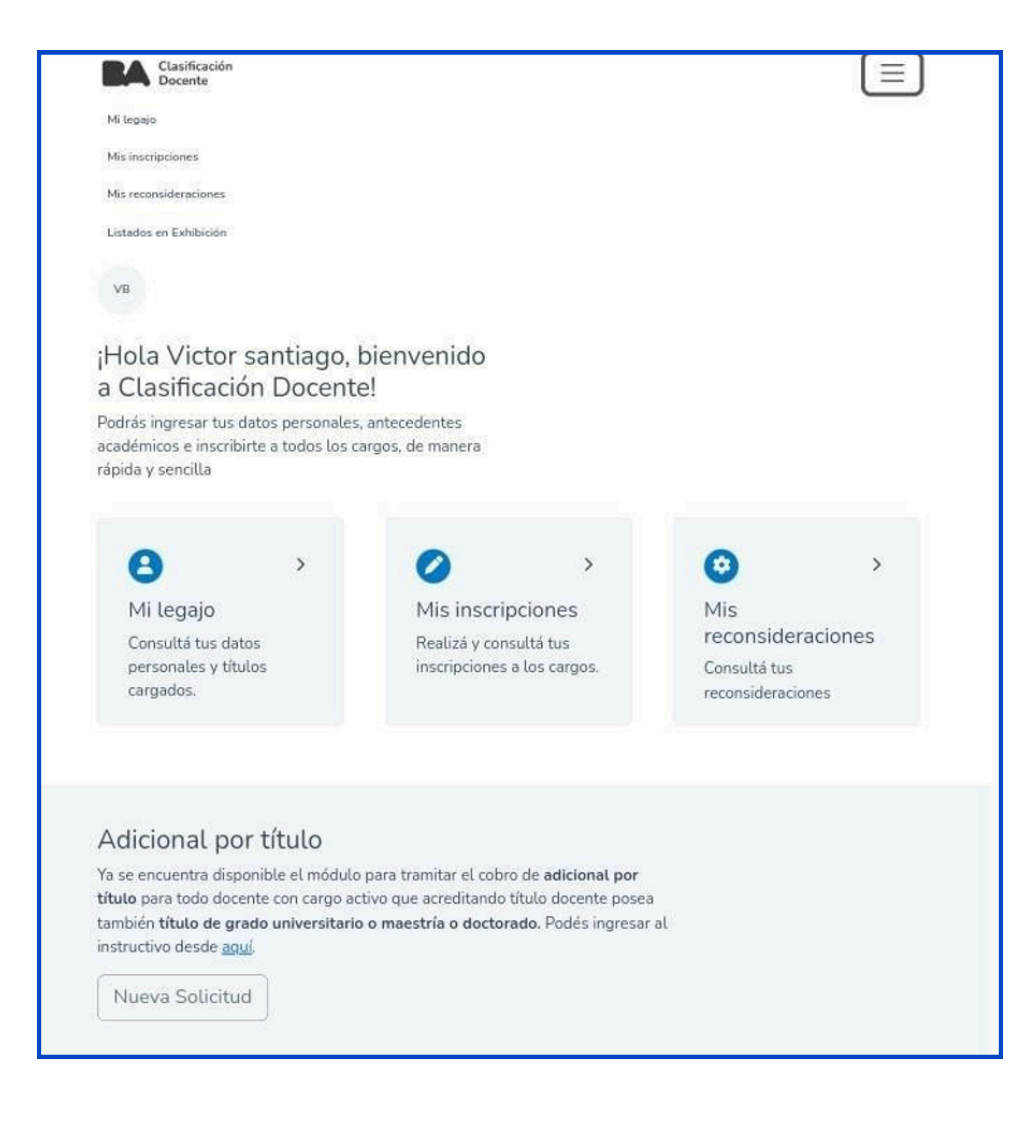

5

#### Ir a MI LEGAJO y completar Mis Datos y Documentación:

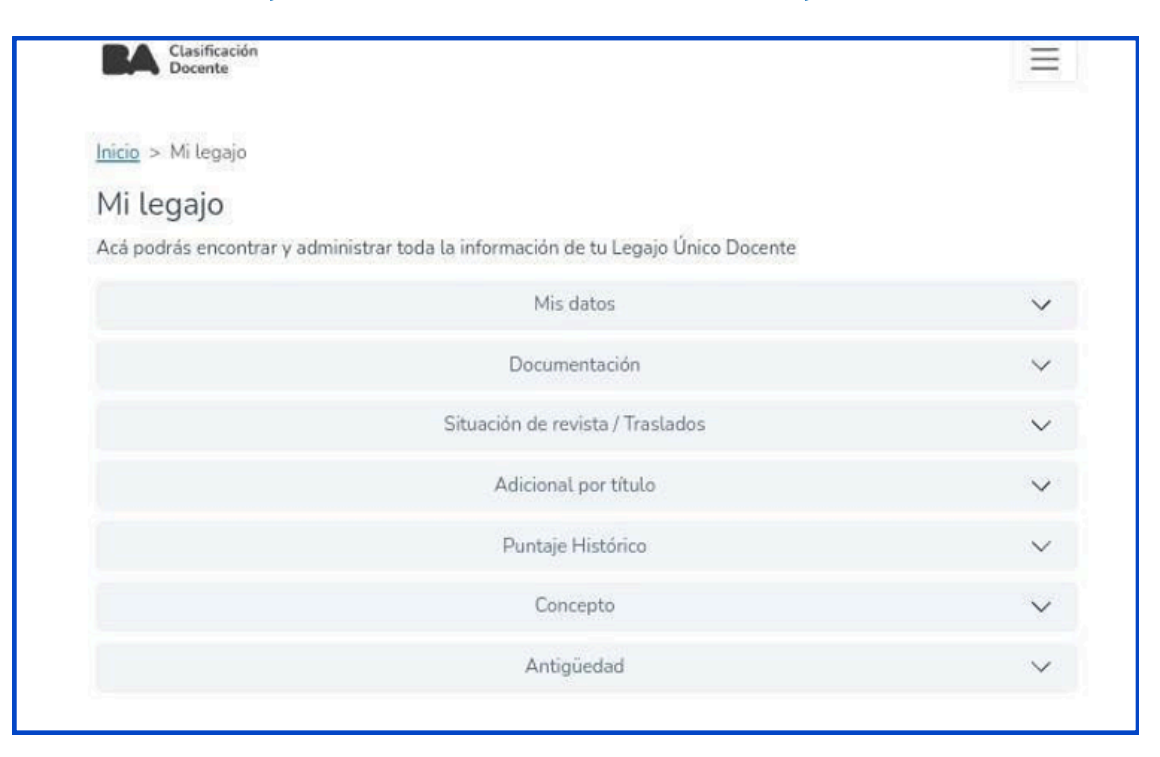

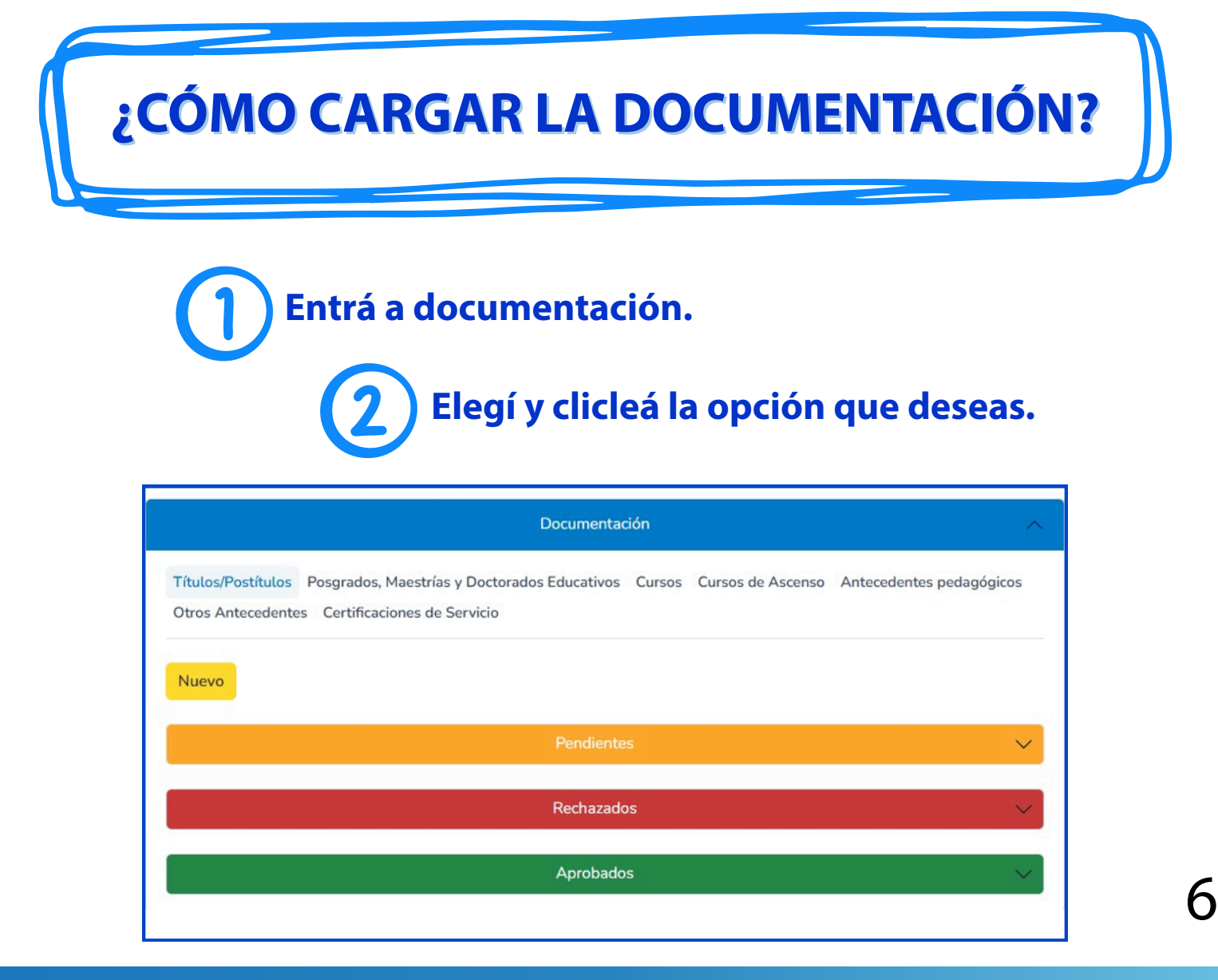

#### **PARA CARGAR TÍTULOS:**

#### Abrí el buscador y encontrá el mismo por el nombre, procedencia, nivel y/o resolución. Recordá adjuntar la imagen en PDF.

| Inicio > Mi legajo                                               |                                                                                              |                                                                           |
|------------------------------------------------------------------|----------------------------------------------------------------------------------------------|---------------------------------------------------------------------------|
| Agregar Título                                                   |                                                                                              |                                                                           |
| Ingresá los criterios de búsqu<br>el criterio de búsqueda y lueg | eda para tu título. Si buscás por Procedencia<br>o los que no poseen resolución o precedenci | o Resolución, primero se mostrarán los resultados segúr<br>ia específica. |
| Has ingresado a una carrei                                       | a Terciaria o Universitaria sin título secundari                                             | io con una edad mayor a 25 años.                                          |
| Nivel                                                            | Título                                                                                       |                                                                           |
| Seleccione                                                       |                                                                                              |                                                                           |
| Procedencia                                                      | Resolución                                                                                   |                                                                           |
| Buscar Volver                                                    |                                                                                              |                                                                           |

#### **PARA CARGAR CURSOS:**

#### Podrás buscarlos por el nombre, institución y/o resolución. Recordá adjuntar la imagen en PDF.

| Agregar Curso                                                                                                    |                                                                                                    |
|----------------------------------------------------------------------------------------------------|----------------------------------------------------------------------------------------------------|
| Por aplicación del acápite<br>(0,85) por año. Cuando se<br>inmediato posterior al que<br>adicionales de cursos reali<br>realización y vencerá a los | "Cursos" se podrá alcanzar la totalidad de nueve (6) puntos, con un tope de ochenta y cinco centésimos<br>superen estos topes no serán valorados. El docente podrá acreditar para la clasificación del año<br>haya acreditado el tope de ochenta y cinco centésimos (0,85) y hasta quince centésimos (0,15) de punt<br>izados en el año inmediato anterior. La valoración de los cursos será otorgada para el año de su<br>ocho (8) años. |
| Curso                                                                                                    | Institución                                                                                                    |
| Resolución                                                                                                    |                                                                                                    |
| Solo ingresar número de resoluciór                                                                                                    | n + 7" + año (cuatro                                                                                                    |

#### PARA CARGAR ANTECEDENTES PEDAGÓGICOS:

Buscá a qué categoría pertenece y tipo de antecedente. Subí dos archivos de PDF: uno con la captura de pantalla de la portada y contratapa de la revista y/o libro; y la captura de pantalla del artículo y otro con el certificado que lo avala.

| Documentación<br>Agregar Antecedente pedagó | gico                                                             |            |
|---------------------------------------------|------------------------------------------------------------------|------------|
| De acuerdo a lo establecido e               | n el Decreto 179/2021, queda eliminada la categoría Antecedentes | Culturales |
| Categoría*                                  | Tipo de Antecedente *                                            |            |
| Seleccione                                  | Seleccione                                                       |            |

#### PARA CARGAR LA CERTIFICACIÓN DE SERVICIO:

Tenés que colocar qué tipo de certificación es, escribir el nombre del Establecimiento y el Código de Formulario. Adjuntá la imágen del mismo en PDF.

| Documentación                                                                                       |
|----------------------------------------------------------------------------------------------------|
| Agregar certificado de servicio                                                                     |
| Los certificados se verán reflejados en el puntaje una vez validada la documentación ante la COREAP |
| Certificados                                                                                        |
| Seleccione un tipo de certificado                                                                   |
| Los campos con asterisco (*) son obligatorios.                                                      |
| Agregar Volver                                                                                      |

8

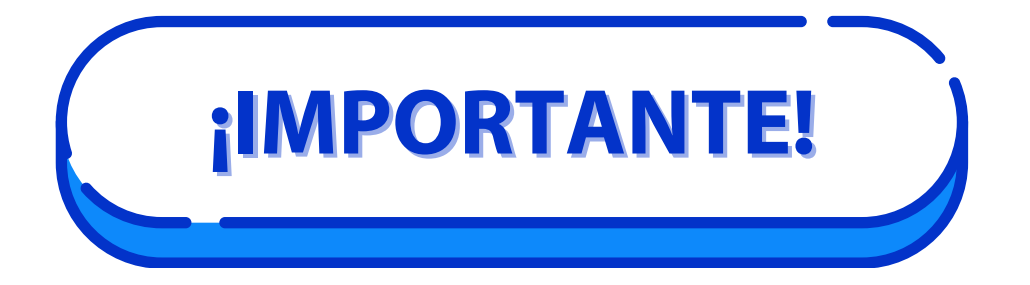

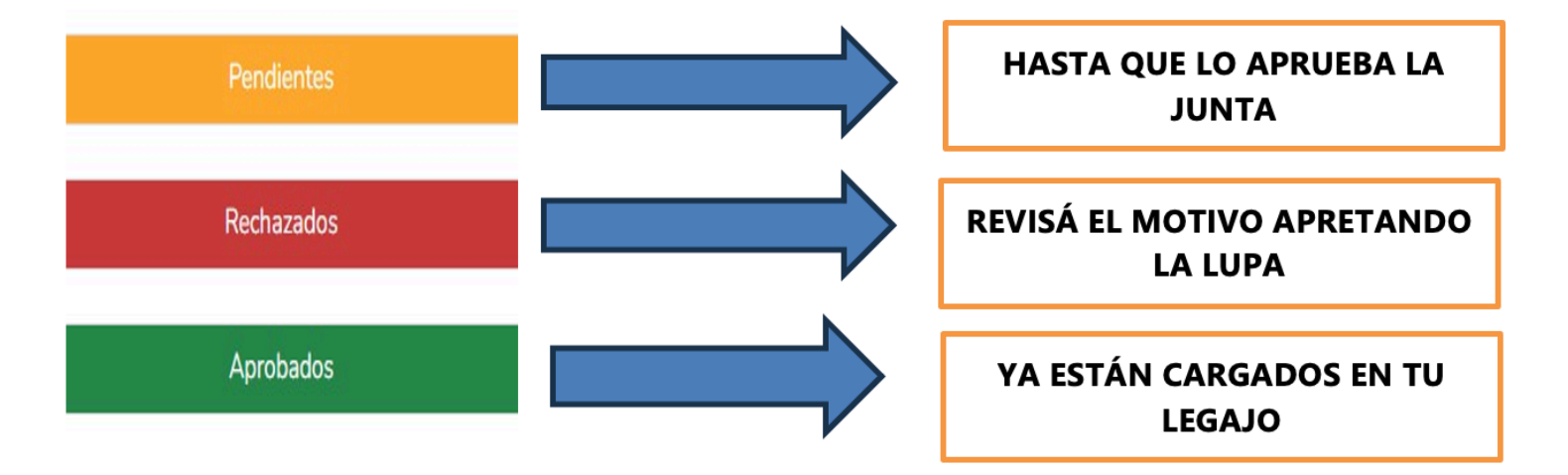

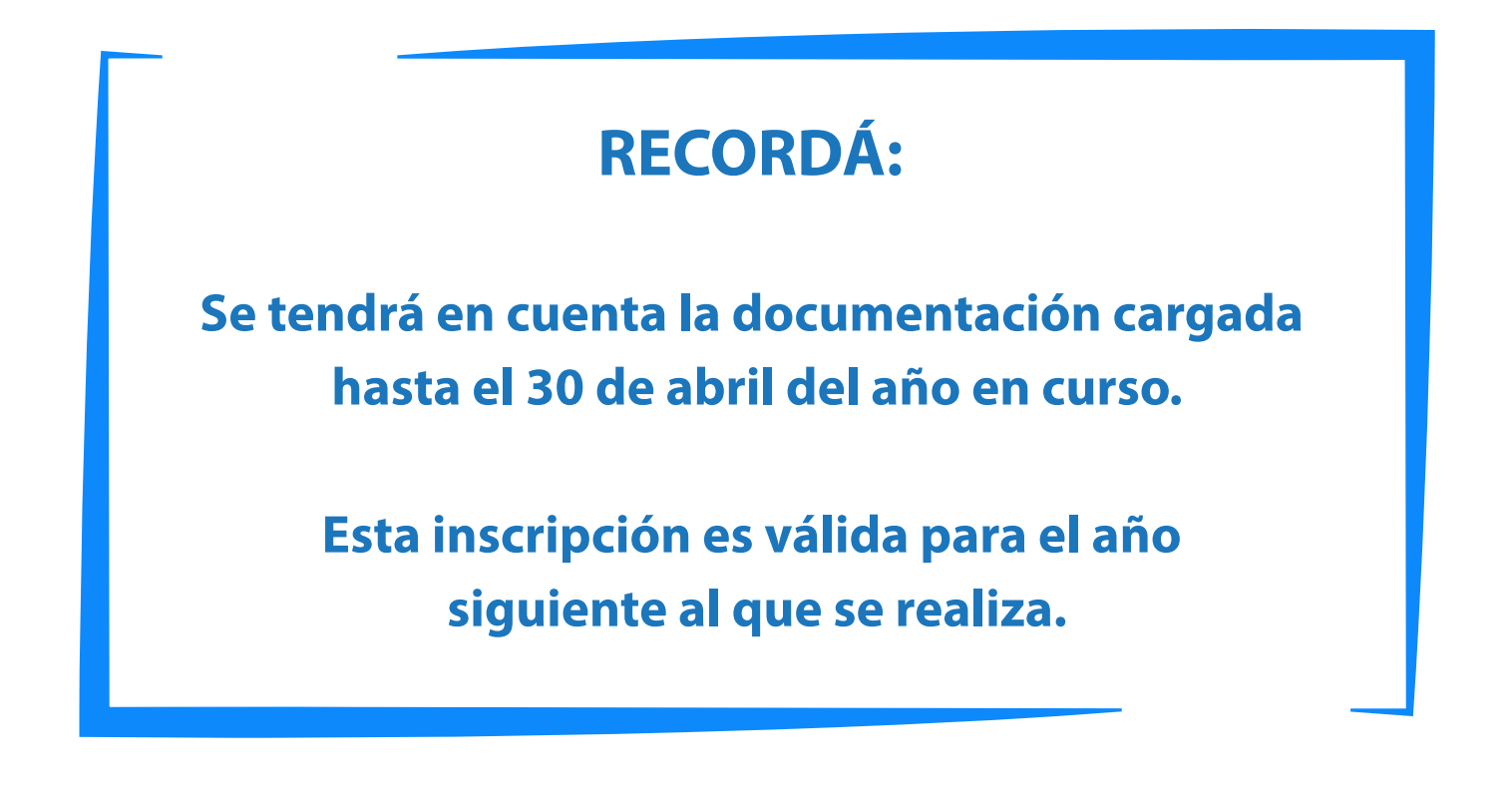

g

# Escribinos a nuestro Whatsapp:

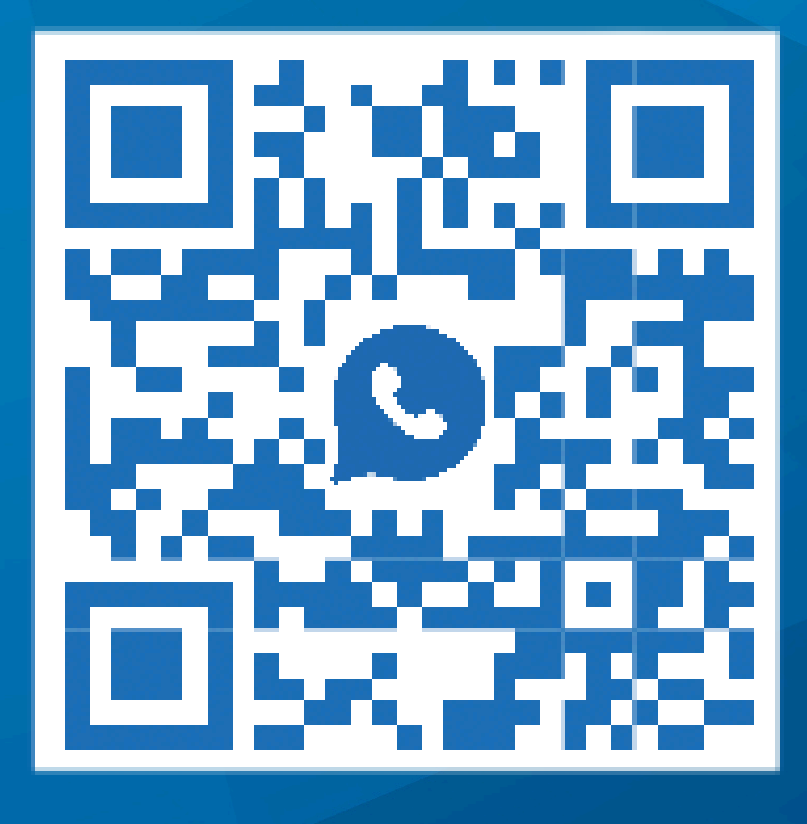

Pichincha 467. CABA <u>www.seduca.org.ar</u>

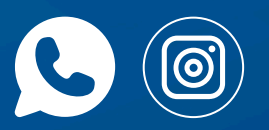